GUIDE RAPIDE POUR LOGICIEL NINTENDO 3DS-PROFESSEUR LAYTON ET L'HÉRITAGE DES ASLANTES™

# PROFESSEUR LAYTON Professeur Layton Pheritage des Aslantes...

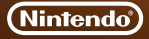

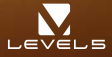

MAA-CTR-AL6F-FRA

# Comment jouer

Allez d'un lieu à l'autre à l'aide du mode Déplacement, puis passez en mode Enquête pour examiner votre environnement. Un examen minutieux vous permet de progresser dans l'histoire et de découvrir toutes sortes d'énigmes !

#### Mode Déplacement

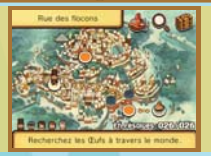

## Mode Enquête

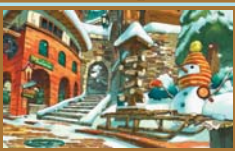

# Écran d'énigme

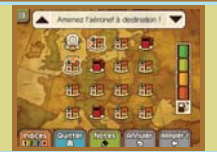

# Commandes

Toutes les commandes de ce jeu peuvent être exécutées à l'aide du stylet. Dans certains cas, il est également possible d'utiliser la manette de te bouton A. Pour résoudre plus facilement certaines énigmes, vous aurez peut-être besoin de secouer votre console Nintendo 3DS<sup>TM</sup>.

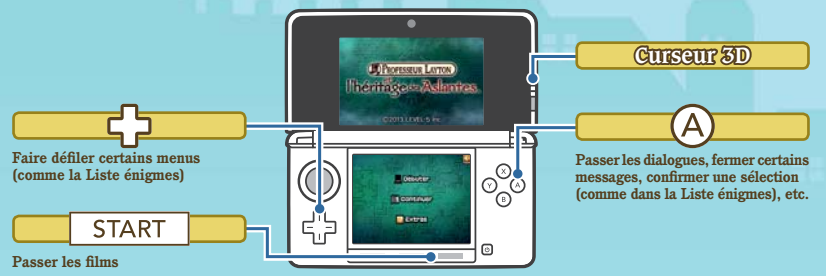

# Télécharger les énigmes du jour

Pour chaque jour de l'année, une énigme téléchargeable vous attend dans la section « Énigmes du jour » du menu des Extras. Pour télécharger toutes les énigmes disponibles, connectez-vous à Internet en touchant TÉLÉCHARGER. Consultez le mode d'emploi de la console pour plus d'informations sur la façon de la connecter à Internet.

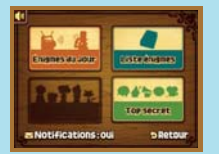

Internet 🎘

SpotPass 쐰

# **Recevoir des notifications**

Lorsque SpotPass™ est activé, votre console cherche automatiquement le point d'accès le plus proche, puis s'y connecte afin de recevoir des notifications. SpotPass fonctionne lorsque la console est en mode veille, même si vous n'avez pas démarré le jeu.

Activer/Désactiver SpotPass : touchez NOTIFICATIONS : OUI ou NOTIFICATIONS : NON dans le menu des Extras.

#### Notes :

- Avant de pouvoir utiliser SpotPass, vous devez régler vos paramètres Internet et accepter les termes du contrat d'utilisation des services Nintendo 3DS et de la politique de confidentialité.
- Consultez le mode d'emploi de la console pour obtenir plus d'informations sur les paramètres Internet ainsi que sur le contrat d'utilisation des services Nintendo 3DS et la politique de confidentialité.
- Vous pouvez désactiver SpotPass à tout moment.

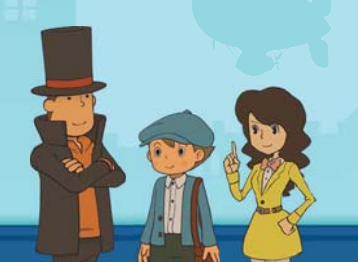

# Échanger et évaluer des défis

Ouvrez la valise du professeur et touchez 😨 pour accéder au jeu Chasse aux mots. Si vous activez StreetPass<sup>™</sup>, vous pourrez recevoir des défis créés par d'autres joueurs, en envoyer, ou évaluer les défis que vous avez relevés. Pour permettre les communications via StreetPass, ce logiciel doit avoir été inscrit dans la liste StreetPass de chacune des consoles.

Activer/Désactiver StreetPass : dans la valise du professeur, touchez 😨, puis ACTIVER STREETPASS on DÉSACTIVER STREETPASS.

Note: les interactions en ligne avec d'autres utilisateurs et/ou l'utilisation de StreetPass peuvent être bloquées grâce à la fonction de contrôle parental. Consultez le mode d'emploi de la console pour plus d'informations.

#### Mode d'emploi électronique

Sélectionnez l'icône de ce logiciel dans le menu HOME. puis touchez AIDE pour afficher son mode d'emploi électronique. Lisez ce mode d'emploi attentivement pour vous assurer de profiter au mieux de votre nouveau logiciel.

Afin de réduire la quantité de papier utilisée pour la documentation de ce logiciel, celui-ci inclut un mode d'emploi électronique. Pour des instructions détaillées, consultez ce mode d'emploi électronique. le mode d'emploi de la console et le site Nintendo. Ce mode d'emploi électronique est également disponible au format PDF sur le site Nintendo.

IMPORTANT: lisez également le dépliant d'informations importantes.

Ce logiciel utilise une police de caractères soit créée par soit issue d'une police créée par Fontworks Inc. qui a été adaptée aux besoins de ce logiciel.

© 2013 LEVEL-5 Inc. Les margues appartiennent à leurs propriétaires respectifs. Nintendo 3DS est une marque de Nintendo.

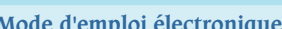

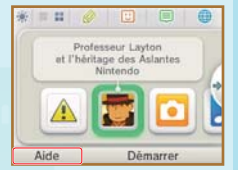

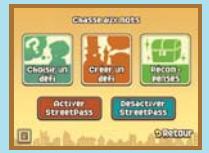

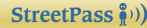

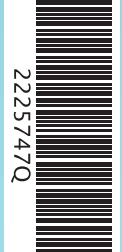